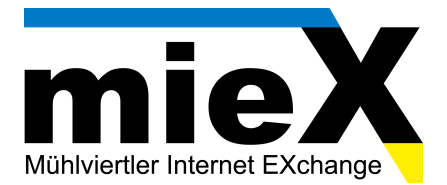

# Konfigurationsanleitung

# E-Mail Konto in Outlook 2010 einrichten.

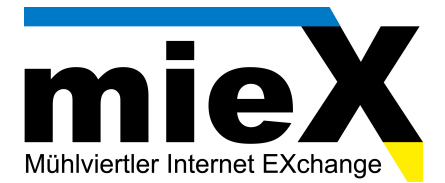

## 1.) Öffnen Sie Outlook und klicken Sie auf Datei

2.) Klicken Sie auf Kontoeinstellungen

### 3.) Klicken Sie auf Kontoeinstellungen/Konten hinzufügen

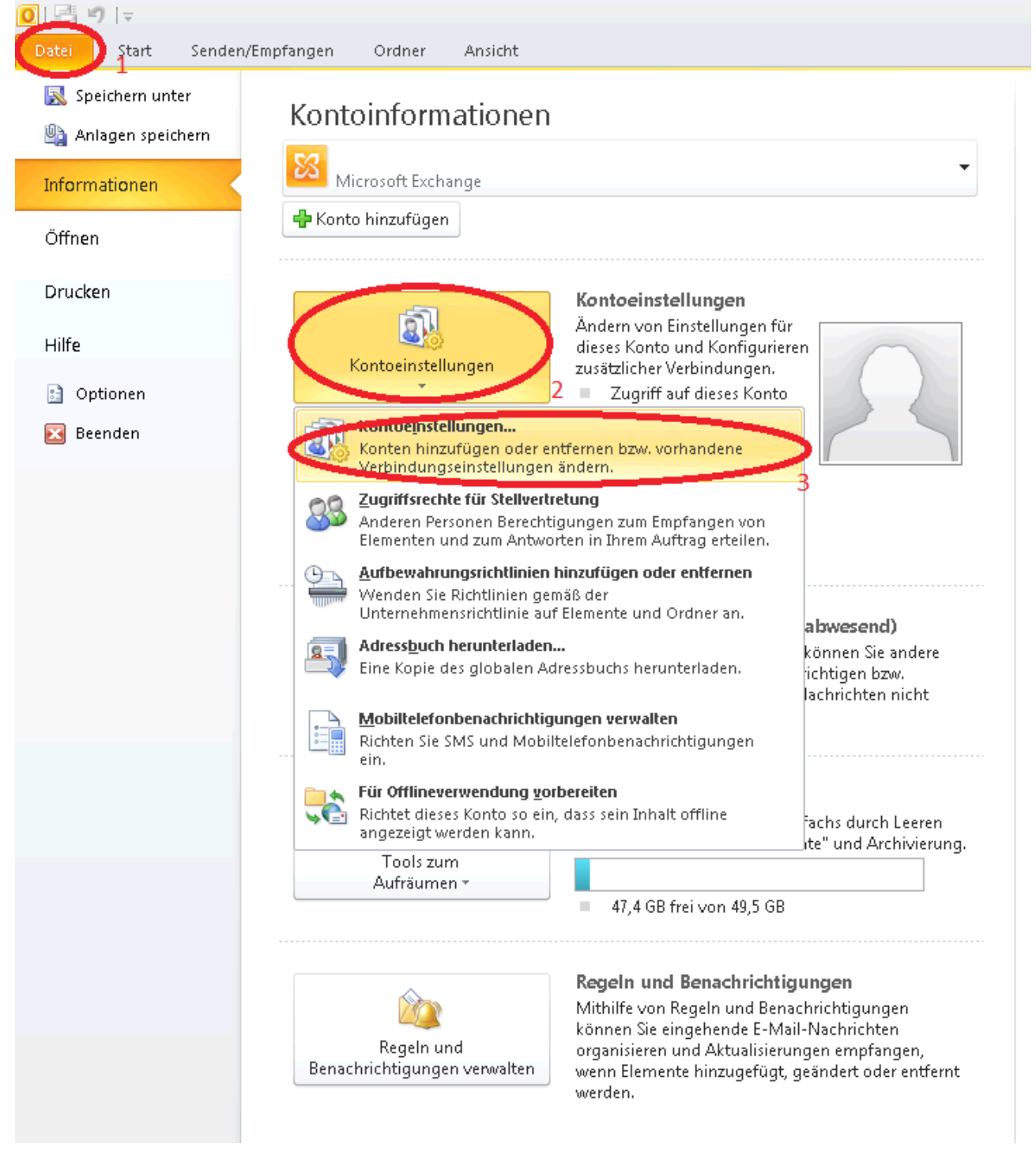

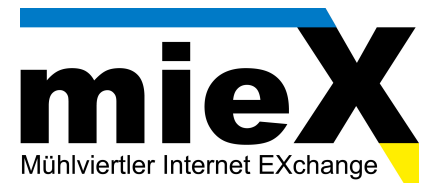

# 4.) Klicken Sie auf Neu

| E-Mail-Konten<br>Sie können ein Kor<br>ändern. | onto hinzufügen oder entfernen. Sie können ein Konto auswählen, um dessen Einstellungen zu |
|------------------------------------------------|--------------------------------------------------------------------------------------------|
| E-Mail Datendateien                            | RSS-Feeds   SharePoint-Listen   Internetkalender   Veröffentlichte Kalender   Adressbücher |
| 🔄 Neu 📯 Repar                                  | arieren 😁 Ändern 📀 Als Standard festlegen 🗙 Entfernen 🎓 🌻                                  |
| Name                                           | Тур                                                                                        |
|                                                |                                                                                            |
|                                                |                                                                                            |
|                                                |                                                                                            |
|                                                |                                                                                            |
|                                                |                                                                                            |
|                                                |                                                                                            |
|                                                |                                                                                            |
|                                                |                                                                                            |
|                                                | ste werden neue Machrichten an den felgenden Speicherert übermittelt.                      |
| Vom pussou Shitop Kopt                         | ico werden nede Nachrichten an den rolgenden speicherort übernitteit;                      |
| Vom ausgewählten Kont                          |                                                                                            |
| Vom ausgewählten Kont<br>Ordner wechseln       | \Posteingang                                                                               |
| Vom ausgewählten Konl<br>Ordner wechseln       | \Posteingang                                                                               |
| Vom ausgewählten Kont<br>Ordner wechseln       | \Posteingang                                                                               |
| Vom ausgewählten Kont<br>Ordner wechseln       | \Posteingang                                                                               |
| Vom ausgewählten Kont<br>Ordner wechseln       | \Posteingang                                                                               |
| 'om ausgewählten Kont<br>Ordner wechseln       | \Posteingang<br>Schließe                                                                   |

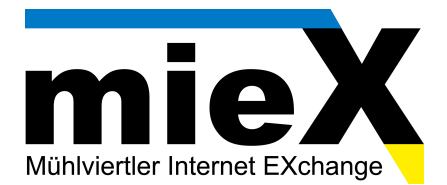

#### Wählen Sie "Servereinstellungen oder zusätzliche Servertypen manuell konfigurieren" aus 5.) "

|  | 6.) | 6.) | Klicker | n Sie | auf | "Weite | r |
|--|-----|-----|---------|-------|-----|--------|---|
|--|-----|-----|---------|-------|-----|--------|---|

| eues Konto hinzufügen                                      |                                                                                | ×        |
|------------------------------------------------------------|--------------------------------------------------------------------------------|----------|
| Konto automatisch einrichte<br>Verbindung mit anderen Serv | ertypen herstellen.                                                            | ž        |
| O E-Mail-K <u>o</u> nto                                    |                                                                                |          |
| I <u>h</u> r Name:                                         | Beispiel: Heike Molnar                                                         |          |
| E-Mail-A <u>d</u> resse:                                   | Beispiel: heike@contoso.com                                                    |          |
| Kennwo <u>r</u> t:                                         |                                                                                |          |
| Kennwort erne <u>u</u> t eingeben:                         | Geben Sie das Kennwort ein, das Sie vom Internetdienstanbieter erhalten haben. |          |
| C <u>T</u> extnachrichten (SMS)                            |                                                                                |          |
| 🗢 Servereinstellungen oder                                 | zusätzliche Servertypen manuell konfigurieren                                  |          |
|                                                            | < Zurück Weiter > A                                                            | bbrechen |

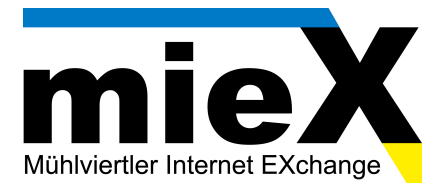

# Wählen Sie "Internet-E-Mail" aus Klicken Sie auf "Weiter" 7.)

# 8.)

| Neues Konto hinzufügen                                                                                                    | ×       |
|----------------------------------------------------------------------------------------------------|---------|
| Dienst auswählen                                                                                                    | ×       |
| <ul> <li>Internet-E-Mail<br/>Verbindung mit dem POP- oder IMAP-Server herstellen, um E-Mail-Nachrichten zu senden und zu empfangen.</li> <li>Microsoft Exchange oder komgatibler Dienst<br/>Verbindung herstellen und auf E-Mail-Nachrichten, den Kalender, Kontakte, Faxe und Voicemail zugreifen.</li> </ul> |         |
| Te <u>x</u> tnachrichten (SMS) Verbindung mit einem Mobilfunkdienst herstellen.                                                                                                    |         |
|                                                                                                    |         |
|                                                                                                    |         |
| < Zurück Weiter > 8 Abl                                                                                                    | brechen |

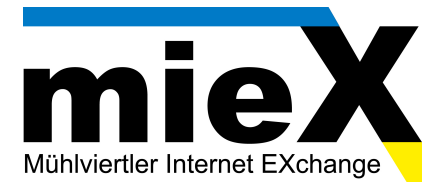

X

- 9.) Geben Sie "Ihren Namen" ein
- 10.) Geben Sie "Ihre E-Mail Adresse" ein
- 11.) Geben Sie "m.miex.eu" als Posteingangserver ein
- 12.) Geben Sie "m.miex.eu" als Postausgangserver ein
- 13.) Geben Sie "Ihre E-Mail Adresse" ein
- 14.) Geben Sie "Ihr Kennwort" ein
- 15.) Wählen Sie "Kennwort speichern" aus
- 16.) Klicken Sie auf "Weitere Einstellungen"

#### Neues Konto hinzufügen

#### Internet-E-Mail-Einstellungen

Alle Einstellungen auf dieser Seite sind nötig, damit Ihr Konto richtig funktioniert.

| Benutzerinformationen                                                                                                    | Kontoeinstellungen testen                                                                                                    |
|----------------------------------------------------------------------------------------------------|----------------------------------------------------------------------------------------------------|
| Ihr Name:     Ihr Name     9       E-Mail-Adresse:     Ihre.mail@miex.cc     10                                                                                | Wir empfehlen Ihnen, das Konto nach dem Eingeben aller<br>Informationen in diesem Fenster zu testen, indem Sie auf die<br>Schaltfläche unten klicken (Netzwerkverbindung erforderlich). |
| Serverinformationen         Kontotyp:         Postgingangsserver:         m.miex.eu         11         Postausgangsserver (SMTP):         m.miex.eu         12 | Kontoeinstellungen testen<br>Kontoeinstellungen durch Klicken auf die<br>Schaltfläche "Weiter" testen<br>Neue Nachrichten übermitteln in:                                               |
| Anmeldeinformationen                                                                                                    | Neue Outlook-Datendatei                                                                                                    |
| Benutzername: Vihre.mail@miex.cc 13<br>Kennwort: V********* 14<br>Kinnwort speichern 14                                                                        |                                                                                                    |
| Anmeldung mithilfe der gesicherten Kennwortauthentifizierung (SPA) erforderlich                                                                                | Weitere Einstellungen                                                                                                    |
|                                                                                                    | < <u>Z</u> urück <u>W</u> eiter > Abbrechen                                                                                                    |

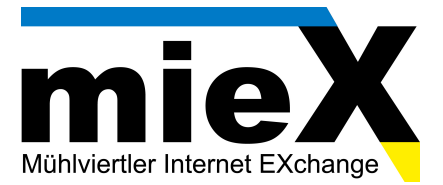

- 17.) Klicken Sie auf "Postausgangserver"
- 18.) Wählen Sie "Der Postausgangserver (SMTP) erfordert Authentifizierung" aus
  19.) Wählen Sie "Gleiche Einstellungen wie für Posteingangserver verwenden" aus

| Internet-E-Mail-Einstellungen 🛛 🗙                           | I |
|-------------------------------------------------------------|---|
| Allgemein (Postausgangsserver Dyerbindung Erweitert )       |   |
| CM Dr Postausgangsserver (SMTP) erfordert Authentifizierung |   |
| Sleiche Einstellungen wie für Posteingangsserver verwenden  |   |
| C Anmelden mit                                              |   |
| Benutzername;                                               |   |
| Kennwort:                                                   |   |
| Kennwort speichern                                          |   |
| 🗖 Gesicherte Kennwortauthentifizierung (SPA) erforderlich   |   |
| O Vor dem Senden bei Posteingangsserver anmelden            |   |
|                                                             |   |
|                                                             |   |
|                                                             |   |
|                                                             |   |
|                                                             |   |
|                                                             |   |
|                                                             |   |
|                                                             |   |
|                                                             |   |
| OK Abbrechen                                                |   |

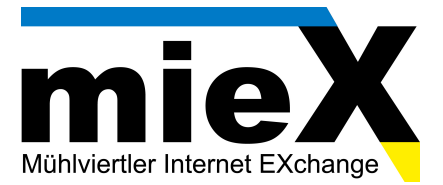

- 20.) Klicken Sie auf "Erweitert"
- 21.) Geben Sie "995" ein (für IMAP verwenden Sie "993")
- 22.) Wählen Sie "Server erfordert eine verschlüsselte Verbindung (SSL)" aus
- 23.) Geben Sie "465" ein
- 24.) Wählen Sie "SSL" aus
- 25.) Klicken Sie auf "OK" FERTIG!

| Allgemein       Postausgangsserver       Verbindung       Erweitert       20         Serveranschlussnummern       Posteingangsserver (POP3):       995       Standard verwenden         Posteingangsserver (POP3):       995       Standard verwenden         Posteingangsserver (SMTP):       465         Verwenden Sie den folgenden verschlüsselten Verbindungstyp:       23         Servertimeout       23         Kurz       Lang 1 Minute         Übermittlung       Vom Server nach         Vom Server nach       14         Tagen entfernen         Entfernen, wenn aus "Gelöschte Elemente" entfernt |
|----------------------------------------------------------------------------------------------------|
| Serveranschlussnummern<br>Posteingangsserver (POP3): 995 Standard verwenden<br>Posteingangsserver (POP3): 995 Standard verwenden<br>Postausgangsserver (SMTP): 465<br>Verwenden Sie den folgenden 23<br>Verwenden Sie den folgenden 23<br>Servertimeout<br>Kurz Lang 1 Minute<br>Übermittlung<br>Vom Server nach 14 - Tagen entfernen<br>Entfernen, wenn aus "Gelöschte Elemente" entfernt                                                                                                    |
| Posteingangsserver (POP3): 995 Standard verwenden<br>Posteingangsserver erfordert eine verschlüsselte Verbindung (SSL)<br>Postausgangsserver (SMTP): 465<br>Verwenden Sie den folgenden 23<br>Servertimeout<br>Kurz                                                                                                    |
| <ul> <li>Server erfordert eine verschlüsselte Verbindung (SSL)</li> <li>Postausgangsserver (SMTP): 465</li> <li>Verwenden Sie den folgenden verschlüsselten Verbindungstyp:</li> <li>Servertimeout</li> <li>Kurz</li> <li>Lang 1 Minute</li> <li>Übermittlung</li> <li>Kopie aller Nachrichten auf dem Server belassen</li> <li>Vom Server nach 14 Tagen entfernen</li> <li>Entfernen, wenn aus "Gelöschte Elemente" entfernt</li> </ul>                                                                                                    |
| Postausgångsserver (SMTP):       465         Verwenden Sie den folgenden<br>verschlüsselten Verbindungstyp:       23         Servertimeout       24         Kurz                                                                                                    |
| Verwenden Sie den folgenden<br>verschlüsselten Verbindungstyp:<br>Servertimeout<br>Kurz - Lang 1 Minute<br>Übermittlung<br>Kopie aller Nachrichten auf dem Server belassen<br>Vom Server nach 14 Tagen entfernen<br>Entfernen, wenn aus "Gelöschte Elemente" entfernt                                                                                                    |
| Servertimeout       24         Kurz       Image: Lang 1 Minute         Übermittlung       Image: Lang 1 Minute         ✓ Kopie aller Nachrichten auf dem Server belassen       Image: Lang 1 Minute         ✓ Vom Server nach       14       Image: Lang 1 Minute         ✓ Vom Server nach       14       Image: Lang 1 Minute         ✓ Tagen entfernen       Image: Lang 1 Minute       Image: Lang 1 Minute         ✓ Tagen entfernen       Image: Lang 1 Minute       Image: Lang 1 Minute                                                                                                    |
| Kurz<br>Übermittlung<br>✓ Kopie aller Nachrichten auf dem Server belassen<br>✓ Vom Server nach 14<br>Tagen entfernen<br>Fntfernen, wenn aus "Gelöschte Elemente" entfernt                                                                                                    |
| Übermittlung<br>▼ Kopie aller Nachrichten auf dem Server belassen<br>▼ Vom Server nach 14 Tagen entfernen<br>■ Entfernen, wenn aus "Gelöschte Elemente" entfernt                                                                                                    |
| <ul> <li>Kopie aller Nachrichten auf dem Server belassen</li> <li>Vom Server nach 14 Tagen entfernen</li> <li>Entfernen, wenn aus "Gelöschte Elemente" entfernt</li> </ul>                                                                                                    |
| <ul> <li>✓ Vom Server nach 14 → Tagen entfernen</li> <li>✓ Entfernen, wenn aus "Gelöschte Elemente" entfernt</li> </ul>                                                                                                    |
| Entfernen, wenn aus "Gelöschte Elemente" entfernt                                                                                                    |
|                                                                                                    |
|                                                                                                    |
|                                                                                                    |
|                                                                                                    |
|                                                                                                    |
|                                                                                                    |
| OK                                                                                                    |